# Modgility

Marketing Hub Onboarding Checklist with Step-by-Step Instructions

# Pre-Onboarding (Before Starting Marketing Hub Setup)

## Define Marketing Goals

## Step-by-Step Instructions:

- 1. Review company objectives and identify how Marketing Hub contributes to achieving them.
- 2. Determine key marketing metrics to track (e.g., website traffic, lead generation, conversion rates).
- 3. Set SMART (Specific, Measurable, Achievable, Relevant, Time-bound) goals for each identified metric.

## Example:

- Specific: Increase website traffic by 20%
- Measurable: Track website traffic through HubSpot's analytics
- Achievable: Based on historical data and market research
- Relevant: Aligns with company's overall lead generation objective
- Time-bound: Within the next 3 months

## □ Gather Required Information

## Step-by-Step Instructions:

- 1. Collect existing marketing process documentation (if any).
- 2. Identify key stakeholders and their roles in the marketing process.

3. Document the current marketing process, including any pain points or areas for improvement.

## Example:

- Existing marketing process documentation:
  - [Insert document links or attachments]
- Key stakeholders and roles:
  - Marketing Managers: John, Jane
  - Content Creators: Bob, Emily

## Marketing Hub Setup (Configure Marketing Tools and Processes)

## Configure Marketing Dashboard

## Step-by-Step Instructions:

- 1. Log in to your HubSpot account and navigate to the Marketing Dashboard.
- 2. Click on "Customize Dashboard" and select the desired dashboard template.
- 3. Add dashboard cards for each key marketing metric (e.g., website traffic, lead generation).

### Example:

- Dashboard Template: "Marketing Performance"
- Dashboard Cards:
  - Website Traffic (WT)
  - Lead Generation (LG)
  - Conversion Rates (CVR)

## □ Set Up Blog and Content Management

### Step-by-Step Instructions:

- 1. Navigate to Content > Blog.
- 2. Click on "Create a Blog" and select the desired blog template.
- 3. Configure blog settings (e.g., blog title, description, categories).

#### Example:

- Blog Template: "Standard Blog"
- Blog Settings: "Standard Blog Settings"

- Blog Title: "Our Company Blog"
- Description: "Stay up-to-date with the latest industry insights and company news."

# Marketing Hub Optimization (After Initial Setup)

## □ Set Up Marketing Automation Workflows

### Step-by-Step Instructions:

- 1. Navigate to Workflows > Create a Workflow.
- 2. Select the workflow trigger (e.g., "When a new contact is created").
- 3. Configure workflow actions (e.g., "Send a follow-up email").
- 4. Test and enable the workflow.

#### Example:

- Workflow Trigger: "When a new contact is created"
- Workflow Actions:
  - Send a follow-up email
  - Assign the contact to a marketing list

## Enable Marketing Analytics and Reporting

### Step-by-Step Instructions:

- 1. Navigate to Analytics > Marketing.
- 2. Select the desired marketing analytics dashboard.
- 3. Configure dashboard filters to display relevant data.
- 4. Schedule regular marketing performance reports.

#### Example:

- Marketing Analytics Dashboard: "Marketing Performance"
- Dashboard Filters:
  - By marketing channel
  - By campaign
- Report Schedule: Weekly, every Wednesday